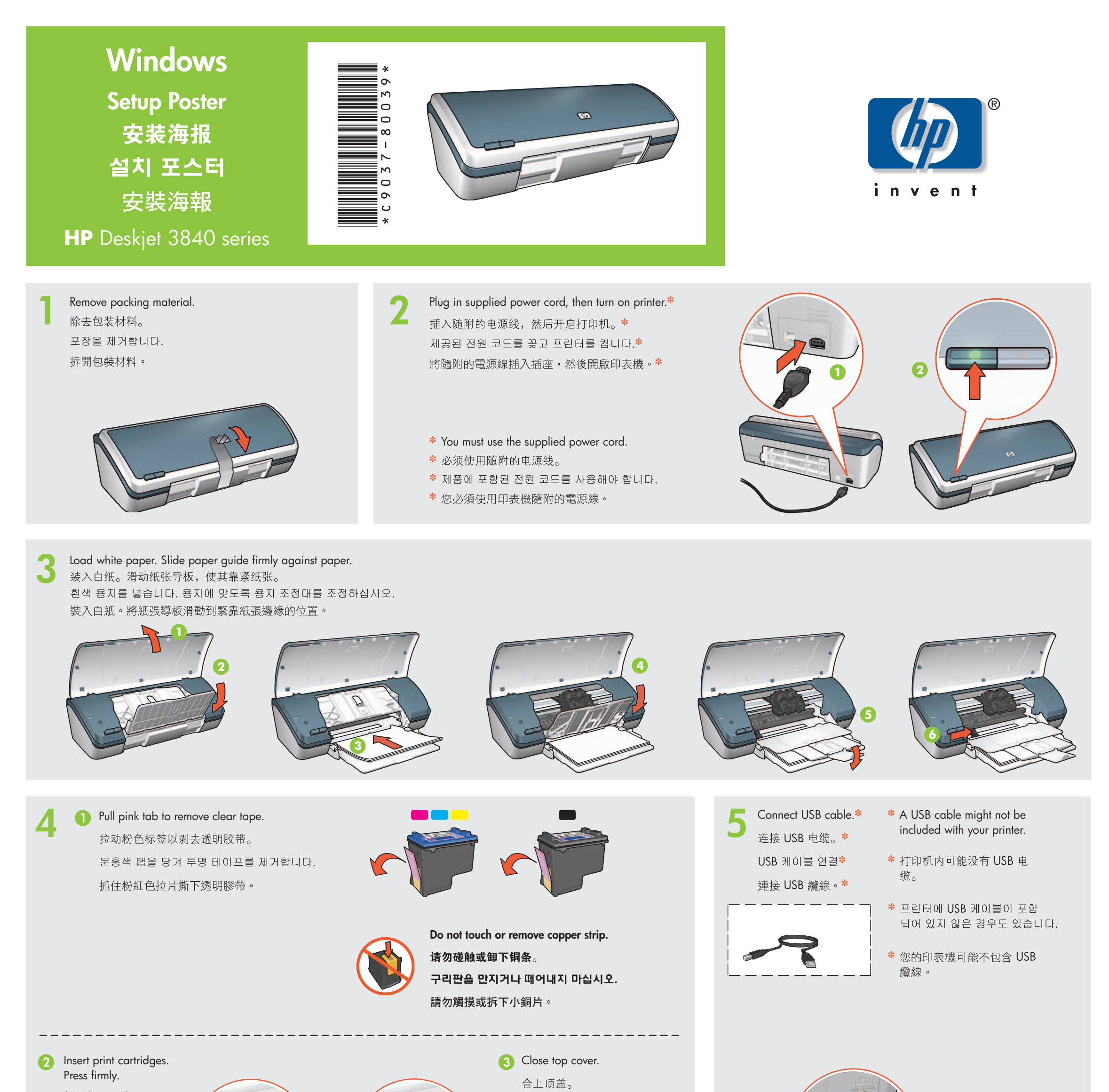

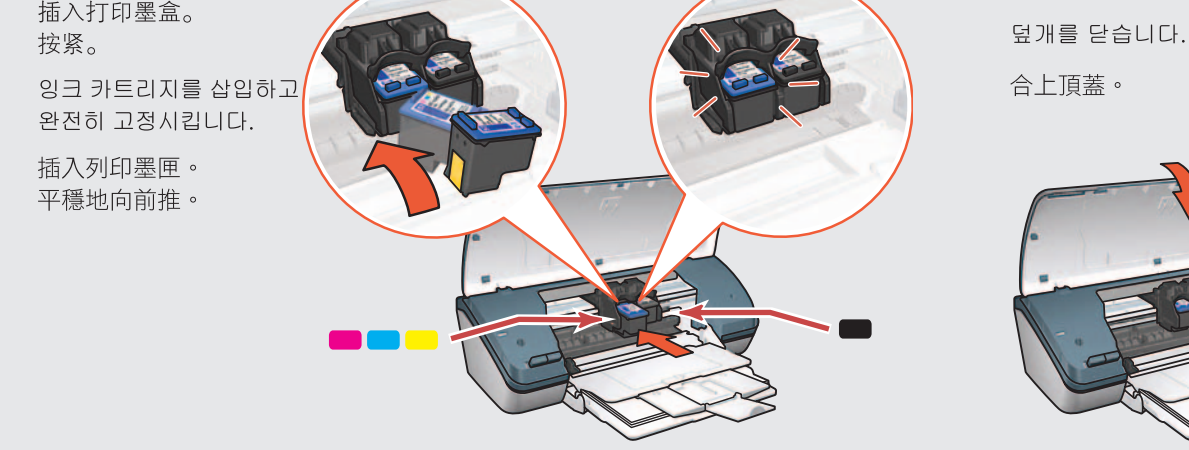

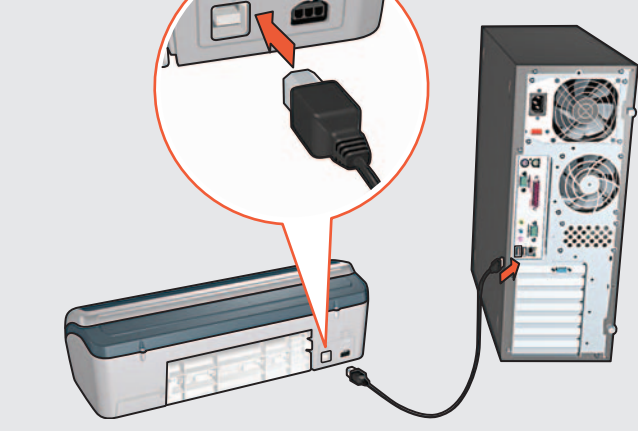

Insert CD, then follow onscreen instructions.插入 CD,按照屏幕上的说明操作。CD를 삽입하고 화면에 나타나는 지시 사항을 따릅니다.插入 CD 光碟,然後按照螢幕上的指示進行。

0

Wait for the Congratulations screen to appear. 等待显示 "祝贺您"屏幕。 시작 화면이 나타날 때까지 기다립니다. 等候「恭禧」螢幕出現。

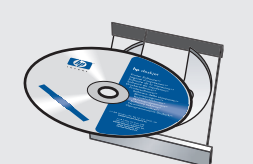

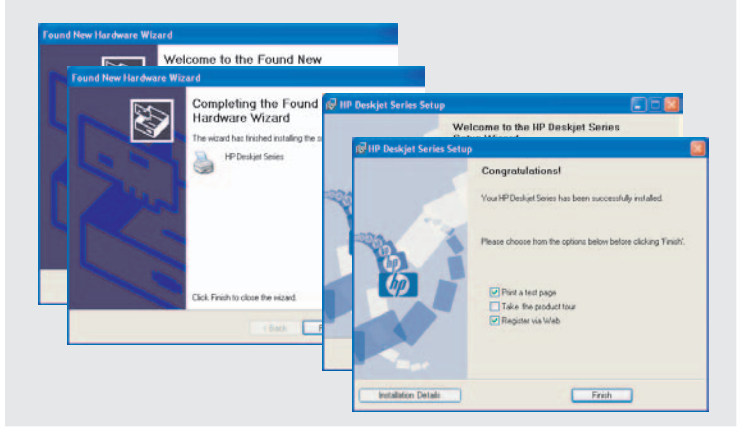

Printed in <country> 03/2004 © 2004 Hewlett-Packard Company Windows® is a registered trademark of Microsoft Corporation.

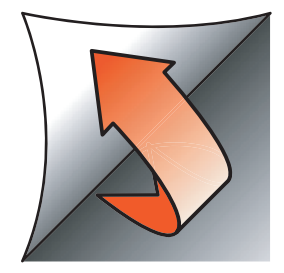

If you see one of these screens, then follow the steps shown.

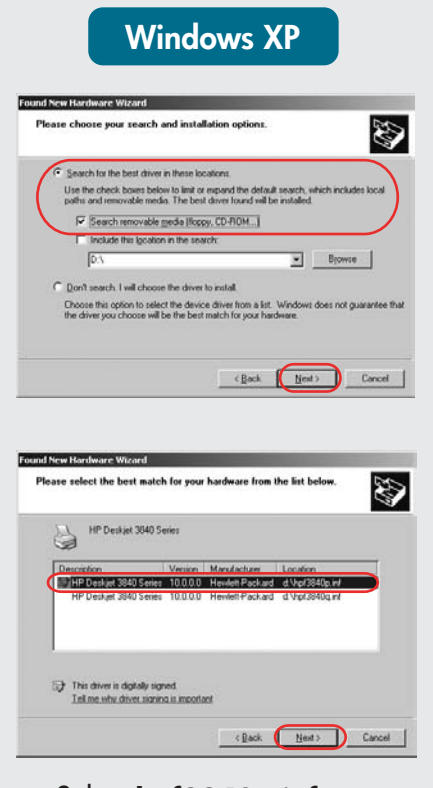

Select hpf3840p.inf. 选择 hpf3840p.inf。 hpf3840p.inf를 선택합니다. 選擇 hpf3840p.inf。

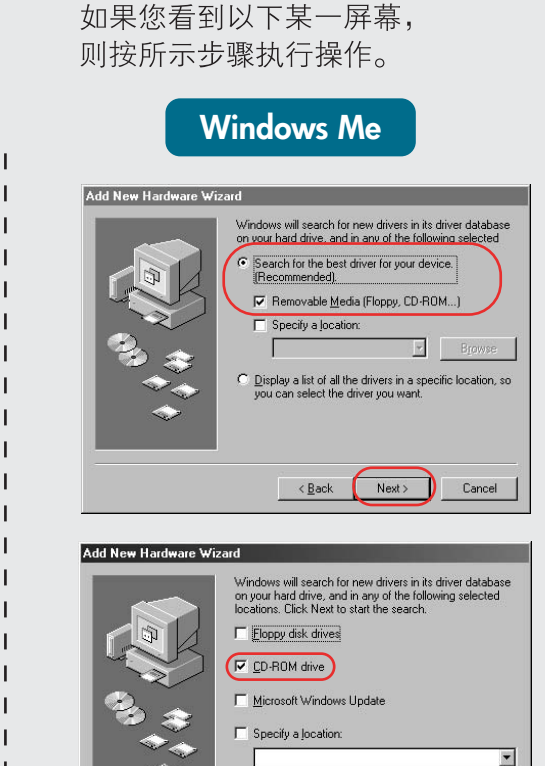

### 다음 화면 중 하나가 나타나면 표시된 단계를 따릅니다.

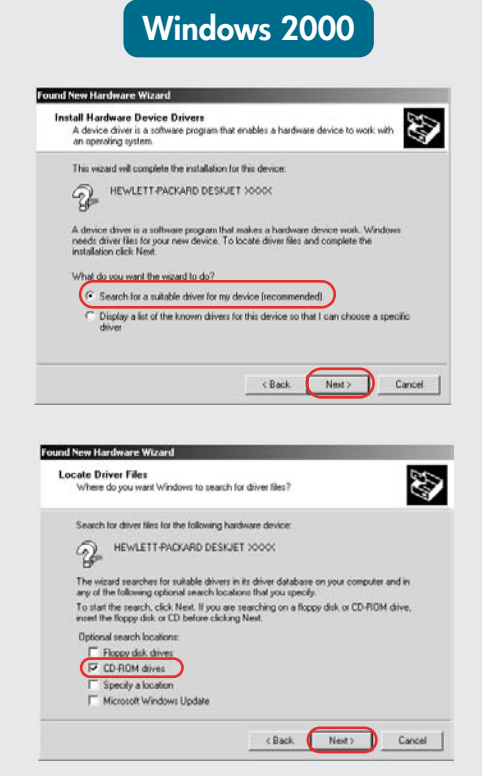

# <section-header> Add New Hardware Wizard Image: State of the best driver for your device: Recommended; Image: State of the best driver for your device: Recommended; Image: State of the best driver for your device: Recommended; Image: State of the best driver for your device; Image: State of the best driver for your device; Image: State of the best driver for your device; Image: State of the best driver for your device; Image: State of the best driver your weak Image: State of the best driver your weak</t

如果您有看到下述畫面,

請執行圖中標示的步驟。

# No screens?

- 1. Click the **Start** button, then select **Run**.
- 2. Click the **Browse** button.
- 3. Select HPPP CD in the Look in drop-down list.
- 4. Select **Setup**, then click the **Open** button.
- 5. Click **OK**, then follow the onscreen instructions.

## **未出现屏幕**? 1. 单击**开始**按钮,然后选择

- . 单击浏览按钮。
- 在查找范围下拉列表中选 择 HPPP CD。
- 4. 选择 Setup, 然后单击 打开按钮。
- 5. 单击**确定**,然后按屏幕上 的说明执行操作。

### **화면이 나타나지 않는 경우** 沒有畫面顯示?

1. **시작**을 누른 후 실행을 선택합니다.

Browse...

< Back Next > Cancel

- 2. **찾아보기** 단추를 누릅니다.
- 3. 찾아보기 드롭다운 목록에서 HPPP CD를 선택합니다.
- 4. 설치를 선택하고 열기 단추를 누릅니다.
- 5. **확인**을 누르고 화면의 지시사항에 따릅니다.

# 1. 按一下**開始**按鈕,然後選

- 1. 按一下**開始**按鈕, ※後途 擇**執行**。
- 2. 按一下瀏覽按鈕。
- 3. 在**查詢**下拉式清單中,選 擇 HPPP CD。
- 4. 選擇 Setup,然後按一下 開啟按鈕。
- 5. 按一下**確定**,然後遵循螢 幕上的指示。

### Need more help? 需要更多帮助? 자세한 설명이 필요한 경우 還需要其他協助?

< Back Next > Cancel

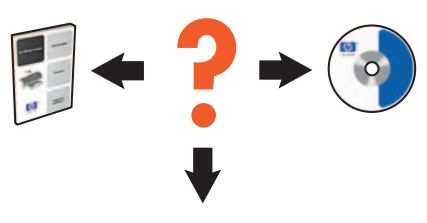

www.hp.com/support

### If the installation fails...

如果安装失败...

### 설치가 안 되는 경우

如果安裝失敗...

Verify the following: 检查以下项目 : 다음을 확인합니다. 請驗證下列事項 :

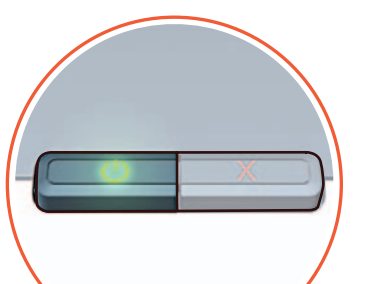

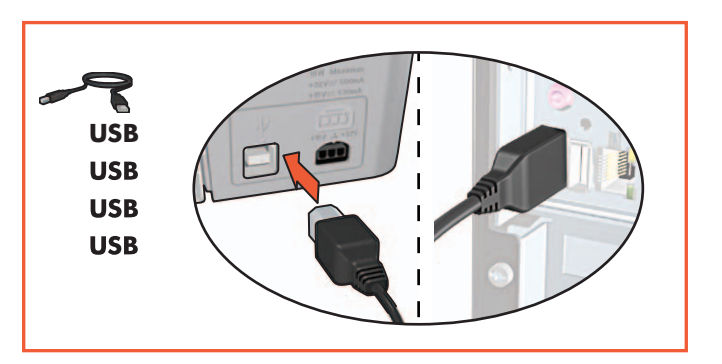

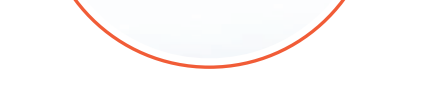

Printer is turned on.打印机已打开。프린터가 켜져 있습니다.印表機是否已開啟。

Cable connections are secure.电缆连接牢靠。케이블이 제대로 연결되었습니다.纜線是否連接牢固。

- 2 If the problem persists, then follow these steps:
- 1. Remove the CD from the computer's CD-ROM drive, then disconnect the printer cable from the computer.

### 2. Restart the computer.

- 3. Temporarily disable any software firewall or close any anti-virus software. Re-start these programs after the printer is installed.
- 4. Insert the printer software CD in the computer's CD-ROM drive, then follow the onscreen instructions to install the printer software.
- 5. After the installation finishes, restart the computer.

如果问题仍然存在,执行下列 步骤:

1. 从计算机的 CD-ROM 驱动器中 取出 CD,然后从计算机断开打 印机电缆。

### 2. **重启计算机**。

- 暂时禁用任何软件防火墙或关闭 任何防病毒软件。安装打印机后 请重启这些程序。
- 4. 将打印机软件 CD 插入计算机的 CD-ROM 驱动器,然后按照屏幕 说明安装打印机软件。
- 5. 安装完成后,重启计算机。

문제가 해결되지 않으면 다음과 같이 하십시오.

1. 컴퓨터 CD-ROM 드라이브에서 CD를 제거하고 컴퓨터에서 프린터 케이블을 분리합니다.

### 2. 컴퓨터를 다시 시작합니다.

- 잠시 소프트웨어 방화벽을 비활성화 하거나 바이러스 검색 소프트웨어를 종료합니다. 프린터를 설치한 다음 이들 프로그램을 다시 시작합니다.
- 컴퓨터 CD-ROM 드라이브에 프린터 소프트웨어 CD를 넣고 화면의 지시 사항에 따라 프린터 소프트웨어를 설치합니다.
- 설치가 끝나면 컴퓨터를 다시 시작합니다.

如果問題仍存在,請執行下列 步驟:

1. 從電腦的 CD-ROM 光碟機中取出 光碟,然後從電腦上拔下印表機 續線。

### 2. 重新啟動電腦。

- 暫時停用所有的防火牆軟體或關閉 所有防病毒軟體。安裝完印表機之 後再重新啟動所有這些程式。
- 4. 在電腦的 CD-ROM 光碟機中插入 印表機軟體 CD 光碟,然後遵循螢 幕上的指示安裝印表機軟體。
- 5. 安裝完成之後,請重新啟動電腦。